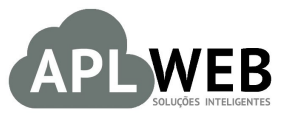

# PROCEDIMENTO OPERACIONAL PADRÃO - POP Nº

| Gestor                                                                            |                                                              |                        |            |  |
|-----------------------------------------------------------------------------------|--------------------------------------------------------------|------------------------|------------|--|
| Procedimento                                                                      | Recebendo arquivos de retorno do banco para baixa de boletos |                        |            |  |
| SISTEMA APLWEB<br>DEPARTAMENTO(S) COBRANÇA/FINANCEIRO<br>MÓDULO/MENU BANCOS/CAIXA |                                                              | Data de Publicação     |            |  |
|                                                                                   |                                                              | Data da Revisão        | 09/06/2016 |  |
| APLWEB SOLUÇÕES                                                                   | INTELIGENTES                                                 | Versão do Documento Nº | 1.1        |  |

## 1. Descrição

Este Procedimento Operacional Padrão define como ocorre o recebimento e baixa de arquivos de retorno do banco pelo sistema.

#### 2. Responsáveis:

Relacionar abaixo as pessoas que detém papel primário no POP, dentro da ordem em que a atividade é executada, preferencialmente incluir dados de contato como e-mail e telefone.

## a. LISTA DE CONTATOS:

| Nº | Nome        | Telefone | e-mail |
|----|-------------|----------|--------|
| 1  | Titular:    |          |        |
| T  | Substituto: |          |        |
| 2  | Titular:    |          |        |
| 2  | Substituto: |          |        |

## 3. Requisitos:

É necessário está conectado com um usuário e senha que tenha permissão para acessar as opções abaixo descritas. E também, é necessário ter baixado o arquivo de retorno do seu banco.

## 4. Atividades:

Veremos agora como cadastrar no APLWeb os arquivos de retorno recebidos do banco e como ocorre a baixa automática dos títulos inclusos no arquivo.

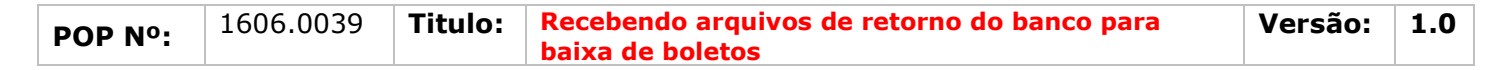

Passo 1. No menu topo clique na opção "Bancos/Caixa".

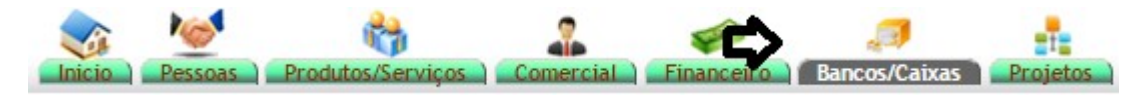

Passo 2. No menu lateral " Boletos" clique na opção "Retorno do banco".

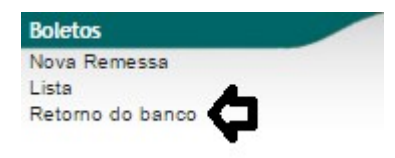

Ao clicar em Retorno do banco, aparecerá na tela algumas opções de filtro e as opções escolher e enviar arquivo, que será considerada a seguir.

| Baixa pelo retorno Baixas pelo retorno Conferencia                                                                                                    | de Retornos                                                          |                                                                                                    |  |  |  |  |
|----------------------------------------------------------------------------------------------------|----------------------------------------------------------------------|----------------------------------------------------------------------------------------------------|--|--|--|--|
| Arquivo de retorno do banco com titulos baixados. Será<br>Fatura Normal, Fatura Romaneio e Fatura Outros, os der<br>Escolher arquivo Nenhum arquivo selecionado Enviar | o considerados apenas movim<br>lais movimentos ou document<br>rquivo | ovimentos de baixa (Código 06) e (Código 17) e do tipo de documento:<br>.mentos serão ignorados !<br>no: 4096 Kb 🎓) |  |  |  |  |
| Retornos existentes                                                                                                    |                                                                      | Processar arquivo já Anexado                                                                                        |  |  |  |  |
| Retornos já importados e com baixas encontradas                                                                                                    |                                                                      |                                                                                                    |  |  |  |  |
| Periodo                                                                                                    | A                                                                    |                                                                                                    |  |  |  |  |
| Filtar                                                                                                    |                                                                      |                                                                                                    |  |  |  |  |

**Passo 3.** Para iniciar a baixa automática dos títulos recebidos pelo arquivo do banco, clique na opção "Escolher arquivo".

| •                                             | D Abrir               |                                            |                     | ×         |
|-----------------------------------------------|-----------------------|--------------------------------------------|---------------------|-----------|
| etornos existentes                            |                       |                                            |                     | <u>^</u>  |
| tornos já importados e com baixas encontradas | 👝 🔶 🔶 🛧 🖊 > Este      | e Computador > Downloads 🛛 🗸 ひ             | Pesquisar Downloads | Q         |
| eriodo                                        | Organizar 🔻 Nova past | ta                                         | ₽== ▼               |           |
|                                               | Este Computador       | Nome                                       |                     | Data de ^ |
|                                               | Área de Trabalhe      | CB030603                                   |                     | 03/06/2   |
|                                               |                       | CB070600                                   |                     | 08/06/2   |
|                                               | Documentos            | CB300400                                   |                     | 03/06/2   |
|                                               | APLWeb                | CB300401                                   |                     | 03/06/2   |
|                                               | Integration Ser       | 🗐 СN02066А - Соріа                         |                     | 03/06/2   |
|                                               | Integration Ser       | CN02066A                                   |                     | 03/06/2   |
|                                               | POPs revisados        | WRD1659.tmp                                |                     | 21/03/2   |
|                                               | PROGETO DNA           | 231604090463570001855500100000182510000182 | 258-protNFe         | 19/05/2   |
|                                               | SQL Server Mai        | 231604090463570001855500100000182610000182 | 263-protNFe         | 19/05/2   |
|                                               | Visual Studio 2       | 231605054047430001405500100000306810000306 | 584-protNFe         | 02/06/2   |
|                                               | Visual Studio 2       | 231605054047430001405500100000306910000306 | 590-protNFe         | 02/06/2   |
|                                               |                       | 231605151608320001425500100000024010000024 | 402-protNFe         | 03/06/2 🗸 |
|                                               | 🕂 Downloads 🗸         | <                                          |                     | >         |
|                                               | Nome                  | CB070600                                   | Todos os arquivos   | ~         |

|         | 1606.0039 | Titulo: | Recebendo arquivos de retorno do banco para | Versão: | 1.0 |
|---------|-----------|---------|---------------------------------------------|---------|-----|
| PUP Nº: |           |         | baixa de boletos                            |         |     |

Passo 4. Depois de escolher, clique em "Enviar arquivo" para que o arquivo seja registrado no sistema.

| Baixa pelo retorno Baixas pelo retorno Conferência de Retornos                                                                                    |  |
|----------------------------------------------------------------------------------------------------|--|
| Arquivo de retorno do banco com titulos baixados. Serão considerados apenas movimentos de baixa (Código 06) e (Código 17) e do tipo de documento: |  |
| Fatura Normal, Fatura Romaneio e Fatura Outros, os demais movimento con documentos serão ignorados !                                              |  |
| Escolher arquivo CB070600.RET Enviar Arquivo Tapanho Máximo: 10240 Kb 😭                                                                           |  |

<u>OBS</u>: Vale lembrar que o sistema só fará a baixa dos títulos que tiverem **Código 06 ou 17**, ou seja, transações de liquidação dos bancos. E somente os tipos de documentos: **Fatura normal**, **Fatura romaneio** e **Fatura outros**.

**Passo 5.** Antes de enviar o arquivo, o sistema trará uma mensagem de confirmação. Clique em "Sim" para que o arquivo seja registrado e ocorra a baixa automática dos títulos.

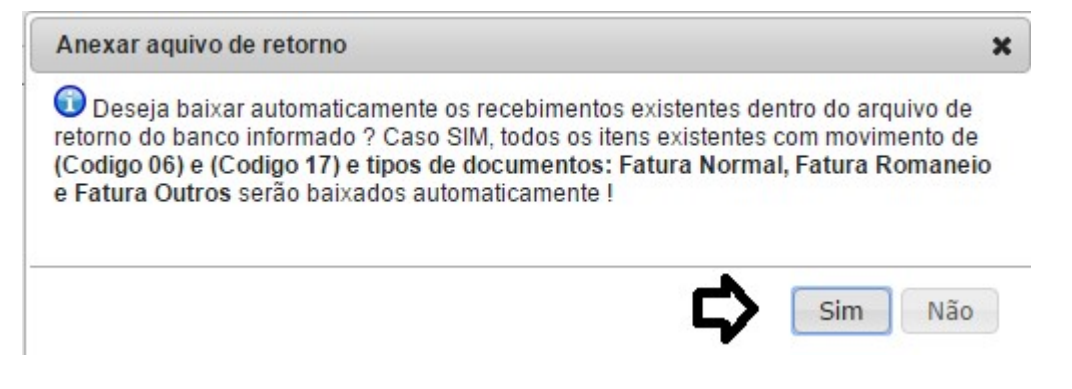

Ao enviar o arquivo e processá-lo, o APLWeb mostra os títulos que foram baixados automaticamente, vindos do arquivo de retorno do banco.

| Baixa pelo                                      | retorno Baixas pelo retorno Cor                                                                             | ferência de Retornos                                           |                                                 | _                            |                                           |                                |                           |   |          |
|-------------------------------------------------|----------------------------------------------------------------------------------------------------|----------------------------------------------------------------|-------------------------------------------------|------------------------------|-------------------------------------------|--------------------------------|---------------------------|---|----------|
| Arquivo de ret<br>Fatura Norma<br>Escolher arqu | torno do banco com títulos baixado<br>I, Fatura Romaneio e Fatura Outros<br>uivo Nenhum arquivo selecionado | s. Serão considerados<br>, os demais movimen<br>Enviar Arquivo | apenas movin<br>tos ou documer<br>(Tamanho Máxi | nentos<br>ntos se<br>imo: 10 | de baixa (Co<br>rão ignorado<br>240 Kb 😭) | ódigo 06) e (Código 17<br>os ! | ) e do tipo de documento: |   |          |
| Retornos existe                                 | entes                                                                                                    |                                                                |                                                 | -                            | Processar a                               | arquivo já Anexado 🔵           |                           |   |          |
| Retornos já im                                  | portados e com baixas encontradas                                                                           | 2016 - CB070600.RE                                             | Т                                               | *                            |                                           |                                |                           |   |          |
| Periodo                                         |                                                                                                    | A                                                              |                                                 |                              |                                           |                                |                           |   |          |
|                                                 |                                                                                                    |                                                                | Filtrar                                         | Elimi                        | nar filtro                                | Estornar Retorno               |                           |   |          |
| Data                                            | Número                                                                                                    |                                                                | Cliente                                         |                              |                                           | 1                              | lipo de Pgto.             |   | Valor    |
| 06/06/2016                                      | 000000 - SEM PEDIDO - 160604                                                                                | 436 / 1                                                        | BRINQUEDOS                                      | LUMA                         | R                                         | В                              | oletos                    |   | 703,70   |
| 06/06/2016                                      | 000000 - SEM PEDIDO - 160604                                                                                | 437 / 1                                                        | CLINICA DOS                                     | CAPAC                        | ETES                                      | В                              | oletos                    |   | 273,70   |
| 06/06/2016                                      | 000000 - SEM PEDIDO - 160604                                                                                | 438 / 1                                                        | FAZENDA BES                                     | SA                           |                                           | B                              | oletos                    | 1 | .003,70  |
| 06/06/2016                                      | 000000 - SEM PEDIDO - 160604                                                                                | 441 / 1                                                        | RIVEL MOVEIS                                    | 3                            |                                           | B                              | oletos                    | 1 | .200,00  |
| 06/06/2016                                      | 000000 - SEM PEDIDO - 160604                                                                                | 442 / 1                                                        | SUCAMEL                                         |                              |                                           | B                              | oletos                    |   | 303,70   |
| 06/06/2016                                      | 000000 - SEM PEDIDO - 160604                                                                                | 443/1                                                          | TOP LONDON                                      |                              |                                           | B                              | oletos                    | 1 | .003,70  |
| Total do Arquiv                                 | o: 2016 - CB070600.RET - 07/06/20                                                                           | 16 04:06                                                       |                                                 |                              |                                           |                                |                           | 4 | 1.488,50 |
| Total Geral:                                    |                                                                                                    |                                                                |                                                 |                              |                                           |                                |                           | 4 | 4.488,50 |

|         | 1606.0039 | Titulo: | Recebendo arquivos de retorno do banco para | Versão: | 1.0 |
|---------|-----------|---------|---------------------------------------------|---------|-----|
| FUP Nº. |           |         | baixa de boletos                            |         |     |

**Passo 6.** É possível também consultar retornos feitos em outras datas e estornar um retorno já importado. Para consultar os retornos feitos anteriormente basta clicar em "Retornos já importados", "Retornos já importados e com baixas encontradas" ou na opção "Conferência de retornos" e o APLWeb mostrará todos.

| Baixa pelo retorno Baixas pelo retorno Confer                                                           | ência de Retornos                                 |                                 |                                                                                    |
|----------------------------------------------------------------------------------------------------|---------------------------------------------------|---------------------------------|------------------------------------------------------------------------------------|
| Arquivo de retorno do banco com titulos baixados.<br>Fatura Normal, Fatura Romaneio e Fatura Outros, os | Serão considerados aper<br>s demais movimentos ou | nas movimento<br>u documentos s | os de baixa (Código 06) e (Código 17) e do tipo de documento:<br>serão ignorados ! |
| Escolher arquivo Nenhum arquivo selecionado                                                             | Enviar Arquivo (Tam                               | anho Máximo: 1                  | 10240 КЬ 🚖)                                                                        |
| Retornos existentes                                                                                     |                                                   | •                               | Processar arquivo já Anexado                                                       |
| Retornos já importados e com baixas encontradas                                                         |                                                   | -                               |                                                                                    |
| Periodo                                                                                                 | A                                                 |                                 |                                                                                    |
|                                                                                                    |                                                   |                                 | Filtrar                                                                            |

#### E para estornar um retorno, basta clicar em "Estornar retorno" na mesma interface.

| Arquivo de ret  | torno do banco com titulos baixados.  | Serão considerados apenas movimentos de baixa (Códig | o 06) e (Código 17) e do tipo de documento: |         |
|-----------------|---------------------------------------|------------------------------------------------------|---------------------------------------------|---------|
| Fatura Norma    | I, Fatura Romaneio e Fatura Outros, o | s demais movimentos ou documentos serão ignorados !  |                                             |         |
| Escolher arq    | uivo Nenhum arquivo selecionado       | (Tamanho Máximo: 10240 Kb 🔀)                         |                                             |         |
| Retornos existe | entes                                 | Processar arqui                                      | vo já Anexado                               |         |
| Retornos já im  | portados e com baixas encontradas     | -                                                    |                                             |         |
| Periodo         | 0                                     | 1/05/2016 A 11/05/2016 E                             | <u> </u>                                    |         |
|                 |                                       | Filtrar Eliminar filtro                              | Estornar Retorno                            |         |
| Data            | Número                                | Cliente                                              | Tipo de Pgto.                               | Valo    |
| 05/05/2016      | 000000 - SEM PEDIDO - 1605040         | 4 / 1 BRINQUEDOS LUMAR                               | Boletos                                     | 700,0   |
| 05/05/2016      | 000000 - SEM PEDIDO - 1605040         | 6 / 1 FAZENDA BESSA                                  | Boletos                                     | 1.000,0 |
| fotal do Arquiv | o: CB060500.RET - 06/05/2016 05:05    |                                                      |                                             | 1.700,0 |
| fotal Garal:    |                                       |                                                      |                                             | 1 700 ( |

**<u>OBS</u>**: Quando o arquivo for estornado, ele sumirá da lista de retornos. Então se desejar, você poderá enviá-lo novamente para o sistema.

#### 5. Material de Suporte:

http://www.directaweb.com.br/aplweb/index.php/component/k2/item/113-baixando-t%C3%ADtulosautomaticamente-direto-de-retornos-do-banco-na-vers%C3%A3o-47-do-aplweb http://www.directaweb.com.br/aplweb/index.php/video-aulas/208-emitindo-boletos-direto-do-aplweb